## RESETTING YOUR PASSWORD IN CHIMS

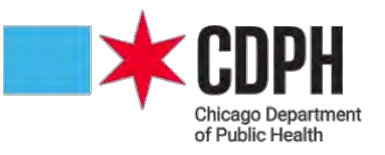

 If you have forgotten your password or have been locked out of your account, click RESET PASSWORD on the <u>CHIMS Login</u> page.

| Login        |             | _  |   |
|--------------|-------------|----|---|
| Username:    |             |    |   |
| Password:    |             |    | 1 |
| Application: | Main        | •  |   |
|              | Login       |    |   |
| R            | eset passwo | rd |   |

- 2. Enter your USERNAME and EMAIL.
- 3. Click SUBMIT.

| Rese        | et User       | Passwo           | rd |
|-------------|---------------|------------------|----|
| Please      | enter your us | ername and email |    |
| Reset Passv | vord          |                  |    |
| Username:   |               |                  |    |
| Email:      |               |                  |    |
|             | Submit        | Cancel           |    |
|             | Forgot U      | sername          |    |

4. The system will indicate that YOUR REQUEST HAS BEEN FULFILLED.

| Reset User Password           |                                                                                             |  |
|-------------------------------|---------------------------------------------------------------------------------------------|--|
| Your request has been fulfill | ed! Please check your e-mail for additional instructions to finish resetting your password. |  |
|                               | Reset Password                                                                              |  |
|                               | Click here to return to the login screen. Back                                              |  |

- 5. You will receive an email requesting you to PLEASE CONFIRM PASSWORD RESET.
- 6. Click the HYPERLINK.

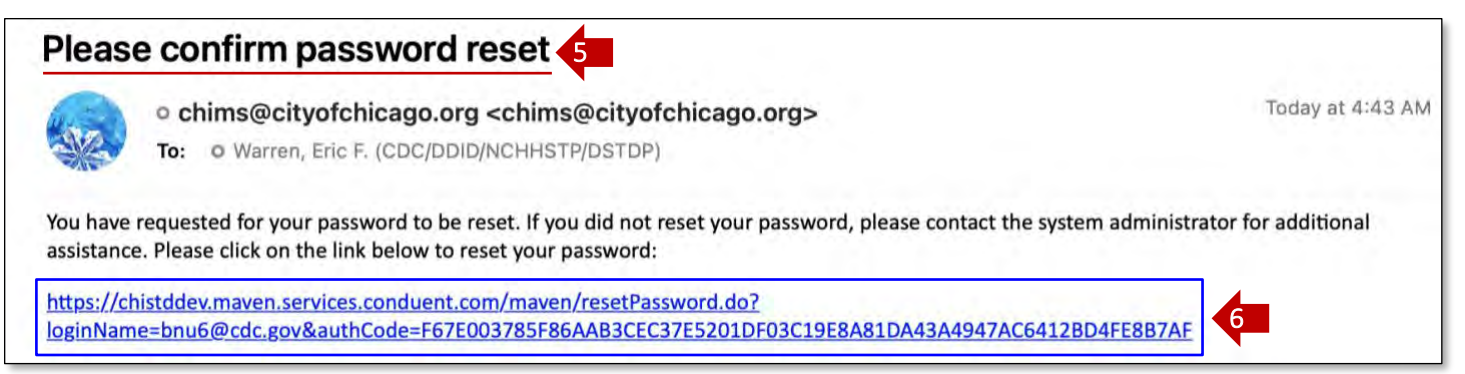

- 7. Populate the SECURITY ANSWER, NEW PASSWORD, and CONFIRM PASSWORD fields.
- 8. Click SUBMIT.

**NOTE** | Password Criteria:

- \* At least eight (8) characters
- ★ Combination of letters and numbers
- ★ Case-sensitive
- ★ Expires every 90 days

| <b>Reset User Password</b>      |  |  |
|---------------------------------|--|--|
|                                 |  |  |
| ric.Warren                      |  |  |
| Vhat was your first pet's name? |  |  |
|                                 |  |  |
| - 1                             |  |  |
|                                 |  |  |
|                                 |  |  |

- 9. The system will indicate that your **PASSWORD HAS BEEN CHANGED**.
- **10.** Click **BACK** to return to the <u>CHIMS Login</u> page.

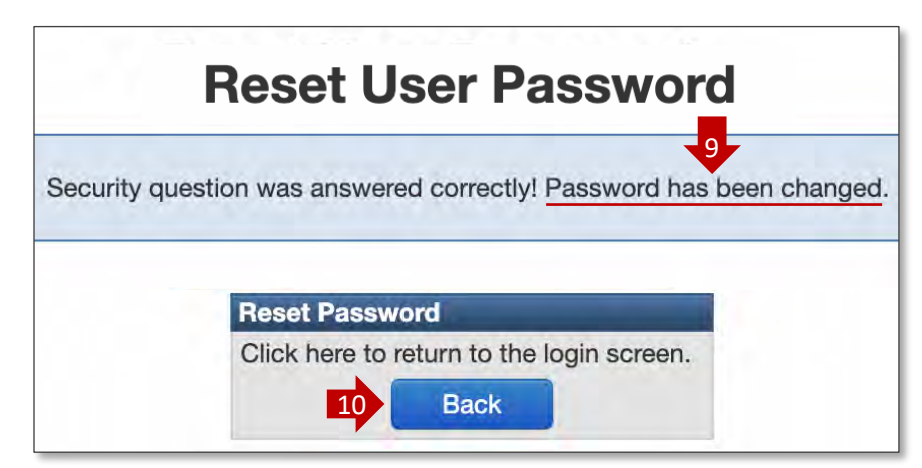

## 11. You will receive an email indicating that your **PASSWORD HAS BEEN RESET**.

## Password has been reset 11

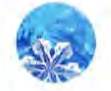

• chims@cityofchicago.org <chims@cityofchicago.org> To: • Warren, Eric F. (CDC/DDID/NCHHSTP/DSTDP) Today at 4:07 AM

Please contact chims@cityofchicago.org if you have not reset your password intentionally